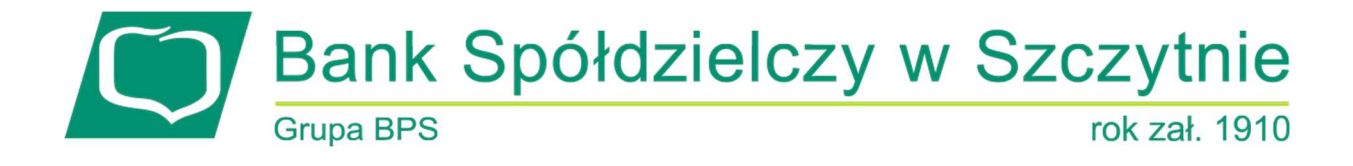

# Miniaplikacja E-KANTOR (Autodealing)

## Spis treści

| Rozdział 1. Konwencje typograficzne | . 2 |
|-------------------------------------|-----|
| Rozdział 2. Wprowadzenie            | . 4 |
| Rozdział 3. E-KANTOR (Autodealing)  | . 5 |

#### Informacje o dokumencie

Niniejszy dokument jest dokumentacją użytkownika systemu EBP w wersji 4.07.000C.

### Rozdział 1. Konwencje typograficzne

W dokumentacji stosowane są następujące konwencje typograficzne:

| Konwencja typograficzna lub<br>znak wizualny | Opis                                                                                                    |  |
|----------------------------------------------|----------------------------------------------------------------------------------------------------|--|
| Standardowy                                  | Podstawowy tekst dokumentacji                                                                                                    |  |
| Tabela                                       | Tekst w tabeli                                                                                                    |  |
| Nowe pojęcie                                 | Nowe pojęcia. Wyróżnienie ważnych fragmentów tekstu.                                                                                                    |  |
| Kursywa                                      | Pozycje na listach wartości. Komunikaty systemowe. Parametry lub zmienne,<br>których rzeczywiste nazwy lub wartości mają być dostarczane przez użytkownika.<br>Nazwy opcji systemu. Ścieżki, np. <i>Dane archiwalne → Przeglądanie</i> . |  |
| Uwaga                                        | Tekst uwagi, komentarza, zastrzeżenia - informacje, na które należy zwrócić<br>uwagę podczas czytania dokumentacji lub pracy z systemem np.                                                                                              |  |
|                                              | Podany powyżej adres internetowy jest przykładowy.<br>Informację o adresie strony usług internetowych<br>udostępnia Bank.                                                                                                    |  |

| Ostrzeżenie  | Tekst ostrzeżenia - ostrzeżenia zawierają bardzo ważne informacje, na które<br>należy zwrócić szczególną uwagę podczas czytania dokumentacji lub pracy z<br>systemem, np. |                                                                                                    |
|--------------|----------------------------------------------------------------------------------------------------|----------------------------------------------------------------------------------------------------|
|              | ?                                                                                                    | Zmiany przeksięgowań nie są kontrolowane przez system<br>i wykonywane są wyłącznie na własną<br>odpowiedzialność operatora! |
| Link         | Odwołania do inn                                                                                                    | nych rozdziałów lub fragmentów tekstu. Adresy URL                                                                           |
| Kod źródłowy | Fragmenty kodu źródłowego. Przykłady wydruków                                                                                                    |                                                                                                    |

| Konwencja typograficzna lub<br>znak wizualny | Opis                                                                                                    |
|----------------------------------------------|----------------------------------------------------------------------------------------------------|
| CAPS LOCK                                    | Wyróżnienie nagłówków akapitów. Nazwy klawiszy na klawiaturze<br>kombinacje klawiszy, które należy nacisnąć jednocześnie zawierają znak "+"<br>pomiędzy, np. CTRL+F. |
| []                                           | Nazwy przycisków, np. [Czynności]                                                                                                    |

### Rozdział 2. Wprowadzenie

Miniaplikacja E-KANTOR umożliwia dostęp do systemu zewnętrznego E-KANTOR służącego do zawierania transakcji fx spot i depozytów po kursie negocjowanym.

Uruchomienie systemu E-KANTOR dostępne jest dla użytkowników, którzy posiadają zdefiniowany przez bank unikalny identyfikator w E-KANTOR oraz status weryfikacji użytkownika w systemie E-KANTOR jest pozytywny.

#### **Rozdział 3. E-KANTOR (Autodealing)**

System EBP zapewnia użytkownikowi dostęp do systemu zewnętrznego E-KANTOR z dwóch głównych poziomów:

• widżetu E-KANTOR (wyświetlanego na pulpicie o ile użytkownik nie usunął go z pulpitu),

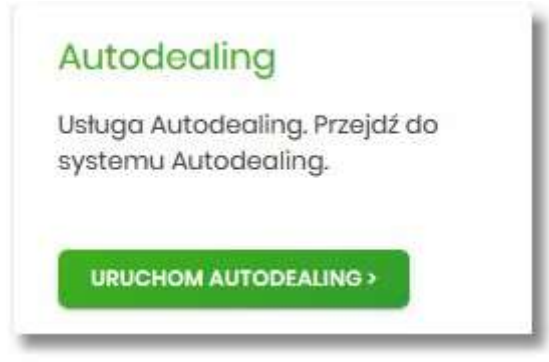

• menu bocznego po wybraniu opcji E-KANTOR

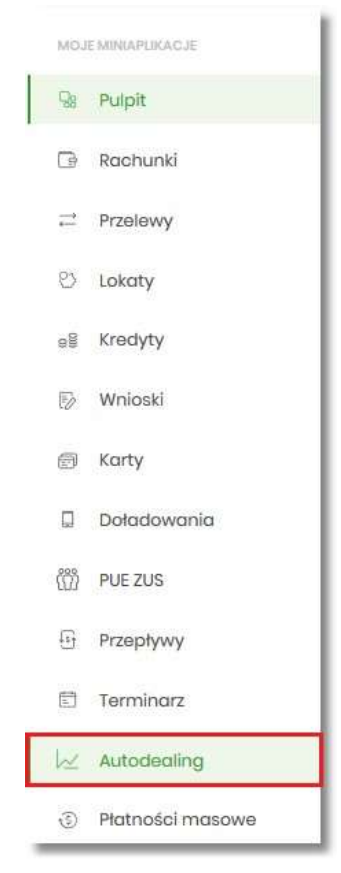

Po kliknięciu w odnośnik [URUCHOM E-KANTOR] na widżecie **E-KANTOR** lub poprzez wybór opcji z bocznego menu *E-KANTOR* zostanie wyświetlona formatka z listą użytkowników umożliwiająca skorzystanie z dedykowanej oferty stworzonej na Platformie E-KANTOR. Dodatkowo dostępny jest przycisk [URUCHOM] umożliwiający uruchomienie systemu zewnętrznego E-KANTOR.

|             |                          | ×   |
|-------------|--------------------------|-----|
| Autodealing |                          |     |
| KIDIT       | PRZERIEROWARIE DO USLUGI |     |
| JAN TESTOWY | URU                      | ном |

W przypadku, gdy użytkownik reprezentuje więcej niż jednego klienta, na formularzu E-KANTOR prezentowana jest lista klientów do których zalogowany użytkownik jest uprawniony wraz z przyciskiem [URUCHOM], który jest dostępny odrębnie dla każdego klienta. W takiej sytuacji użytkownik ma możliwość uruchomienia systemu zewnętrznego E-KANTOR w kontekście wskazanego klienta.

| Autodealing   | ×                        |
|---------------|--------------------------|
| KLENT         | PRZEKSIROWANIE DO USLUGI |
| JAN TESTOWY   | икисном                  |
| JAN NOWAK     | URUCHOM                  |
| MARIA TESTOWA | URUCHOM                  |

Uruchomienie systemu zewnętrznego E-KANTOR, następuje w osobnym oknie przeglądarki bez potrzeby jawnego (dane nie są wprowadzane przez użytkownika) uwierzytelnienia użytkownika przez system E-KANTOR, przy założeniu, że użytkownik jest zalogowany do systemu EBP.

Generowanie linku do systemu E-KANTOR odbywa się, gdy użytkownik spełni następujące warunki:

- ma przypisany identyfikator systemu E-KANTOR,
- status weryfikacji użytkownika w systemie E-KANTOR jest pozytywny,
- zostanie poprawnie wygenerowany tokenSSO.

Po autentykacji użytkownika w systemie E-KANTOR nie będzie bieżącej kontroli sesji w systemie EBP, czyli możliwe będzie korzystanie przez klienta z systemu E-KANTOR, niezależnie od zamknięcia systemu EBP lub wygaśnięcia sesji systemu EBP, aż do czasu wygaśnięcia ważności tokenaSSO.

W przypadku, gdy użytkownik nie posiada dostępu do usługi w E-KANTOR po wyborze opcji zostanie zaprezentowany komunikat jak na poniższym ekranie.

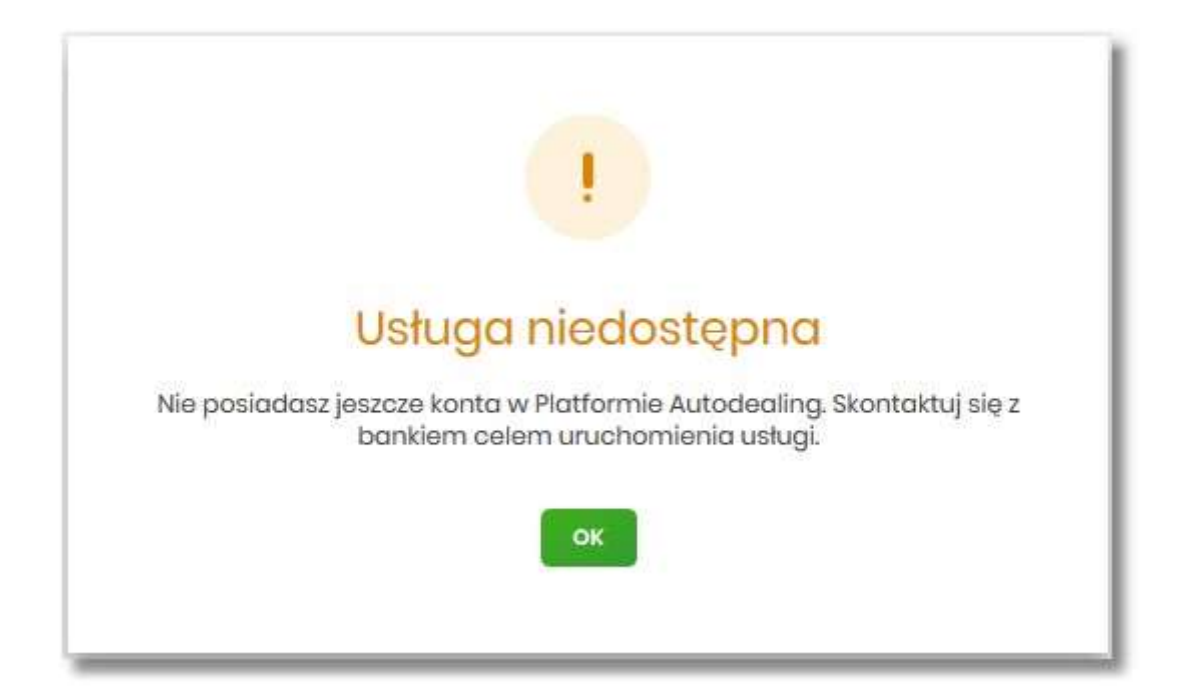

W sytuacji, gdy platforma E-KANTOR jest czasowo niedostępna, po wyborze opcji [URUCHOM], zostanie zaprezentowany użytkownikowi następujący komunikat "Usługa chwilowo niedostępna".

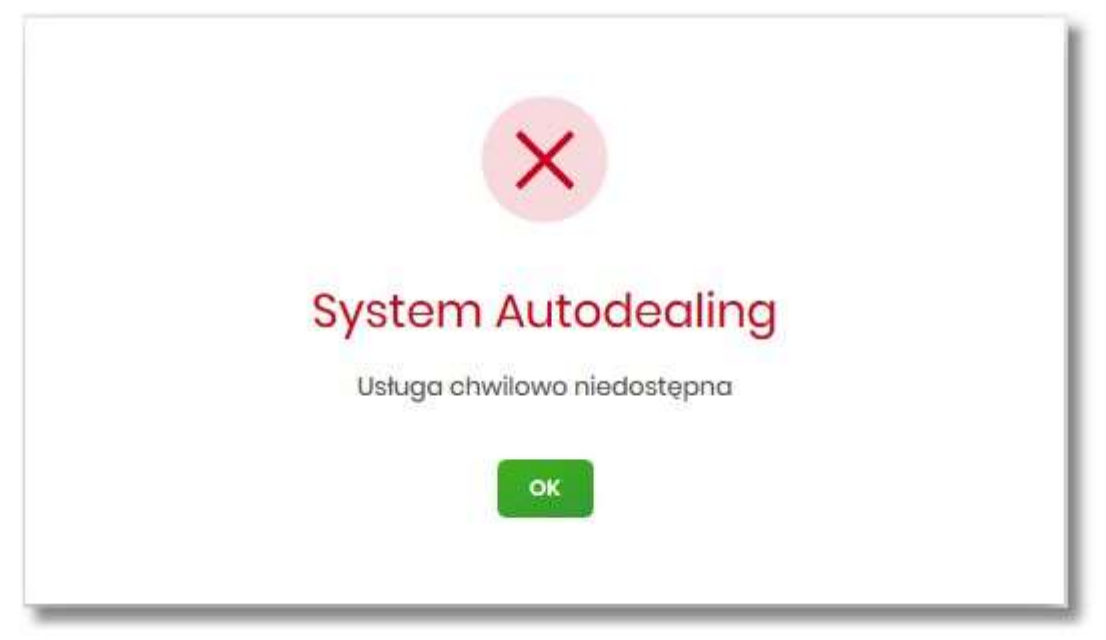

Dostępne opcje:

• [OK] – po naciśnięciu następuje powrót do głównego menu